## **View Historical Costs**

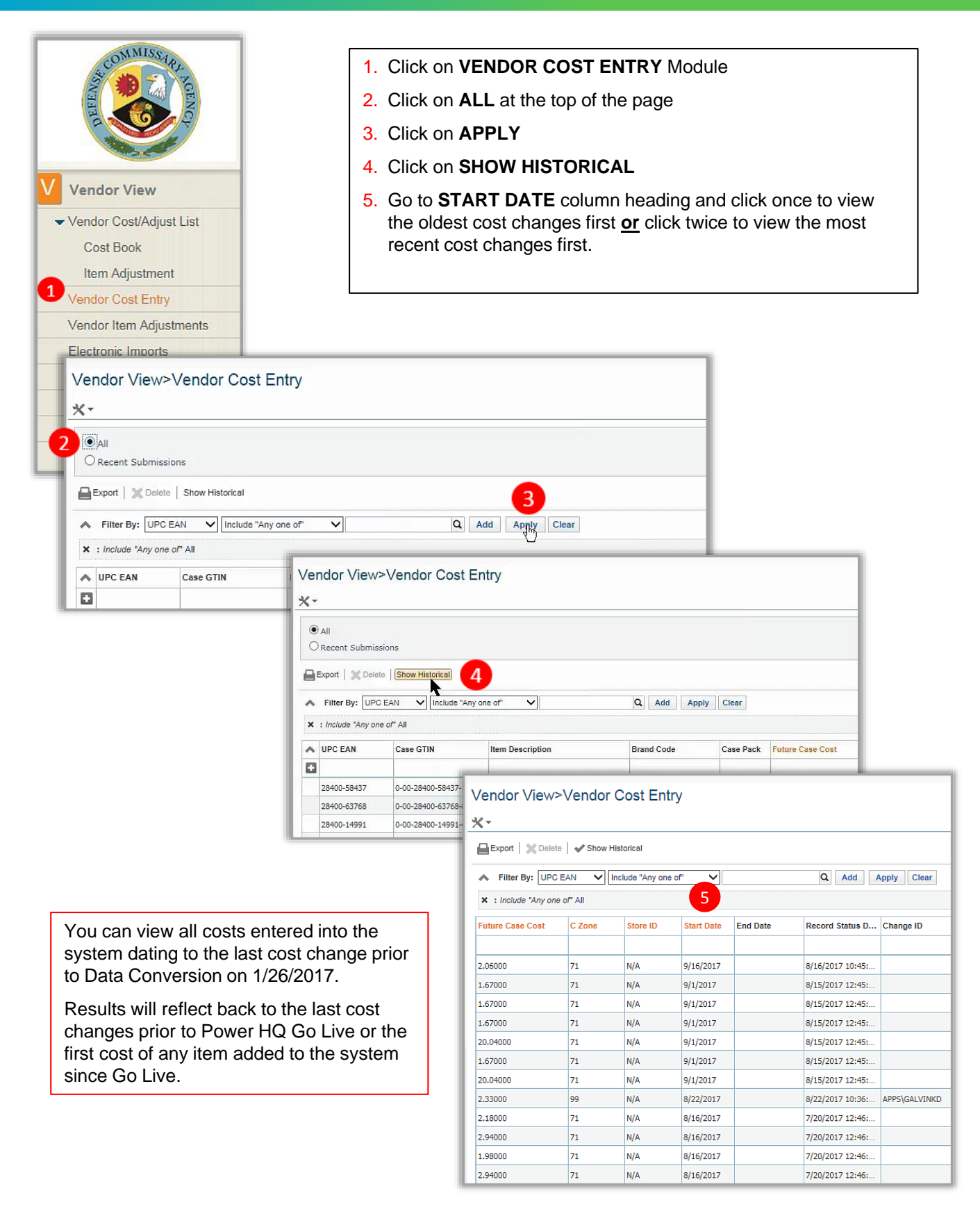

| Vendor View<br>Vendor Cost/Adjust List<br>Cost Book<br>Item Adjustment                                                                                      | <ol> <li>Clic</li> <li>Clic</li> <li>Clic</li> <li>Clic</li> <li>Clic</li> <li>Clic</li> <li>Go<br/>the<br/>rec</li> </ol>                                                                                                    | ck on<br>ck on<br>ck on<br>ck on<br>to <b>S</b><br>olde<br>ent a | VENDOR IT<br>ALL at the to<br>APPLY<br>SHOW HIST<br>TART DATE of<br>st adjustment<br>djustments fir                                                    | EM AD<br>op of th<br>CORICA<br>columr<br>s first <u>c</u><br>st.    | DJUST<br>le page<br>AL<br>n headi<br>or click | MENT<br>e<br>ng an<br>twice       | S Module<br>d click on<br>to view t                                        | e<br>ce to<br>he n                 | o viev<br>nost                         | v                                                                        |                                                          |
|----------------------------------------------------------------------------------------------------|----------------------------------------------------------------------------------------------------|------------------------------------------------------------------|----------------------------------------------------------------------------------------------------|---------------------------------------------------------------------|-----------------------------------------------|-----------------------------------|----------------------------------------------------------------------------|------------------------------------|----------------------------------------|--------------------------------------------------------------------------|----------------------------------------------------------|
| Vendor Cost Entry<br>Vendor Item Adjustments<br>Electronic Imports                                                                                          |                                                                                                    |                                                                  |                                                                                                    |                                                                     |                                               |                                   |                                                                            |                                    |                                        |                                                                          |                                                          |
| Vendor View>Vendor Item Adjustr<br>X-<br>2 ©all                                                                                                    | nents                                                                                                    |                                                                  |                                                                                                    |                                                                     |                                               |                                   |                                                                            |                                    |                                        |                                                                          |                                                          |
|                                                                                                    | v ription Br                                                                                                    | and Code                                                         | Q Add Apply                                                                                                    | 3<br>Inde Case A                                                    | Adi Amount                                    |                                   |                                                                            |                                    |                                        |                                                                          |                                                          |
|                                                                                                    | Vendor View<br>* •<br>• All<br>• Recent Submis<br>• Export   * Dele                                                                                                    | >Vend                                                            | dor Item Adjustn                                                                                                    | nents                                                               |                                               |                                   |                                                                            |                                    |                                        |                                                                          |                                                          |
|                                                                                                    | Filter By: UPC     Second Second | CEAN<br>Re of" All<br>Case G                                     | Include "Any one of"                                                                                                    | ✓<br>ndor Item                                                      | ı Adjustm                                     | Q<br>ents                         | Add Apply                                                                  | Clear                              |                                        |                                                                          |                                                          |
|                                                                                                    |                                                                                                    |                                                                  | Export   X Delete        Filter By: UPC EAN     Section 1                                                                                              | Show Historical                                                     | I<br>"Any one of"                             | <b>v</b>                          | ٩                                                                          | Add                                | Apply                                  | Clear<br>5                                                               |                                                          |
| You can view all adjustments entered<br>into the system dating to the last<br>adjustment prior to Data Conversion on<br>1/26/2017.                          |                                                                                                    |                                                                  | Item Description PRETZEL XL THIN CRISPS PRETZEL XL THIN CRISPS PRETZELS FOOTBALL SHAP                                                                  | Brand Code<br>ROLDGOLD<br>ROLDGOLD<br>ROLDGOLD                      | Event                                         | Adj Code 10 10 10                 | Case Adj Amount 0.44000\$ 0.25000\$ 0.25000\$                              | C Zone<br>71<br>71<br>71<br>71     | Store ID<br>N/A<br>N/A<br>N/A          | Start Date<br>8/1/2018<br>8/1/2018<br>8/1/2018                           | End Da<br>8/15/2<br>8/15/2<br>8/15/2                     |
| Results will reflect back to the last<br>adjustments prior to Power HQ Go Live<br>or the first adjustment to any item added<br>to the system since Go Live. |                                                                                                    |                                                                  | CHIPS DORITOS CHEETOS<br>CHIPS TORTILLAS WHITE<br>CHIPS TORTILLA MLTIGRN<br>CHIPS TORTILLA MLTIGRN<br>CHIPS TORTILLA RESTAUR<br>CHIPS TORTILLA RESTAUR | DORITOS<br>SANTITAS<br>TOSTITOS<br>TOSTITOS<br>TOSTITOS<br>TOSTITOS | 20170025<br>20170025<br>20170025<br>20170025  | 10<br>10<br>2<br>2<br>2<br>2<br>2 | 0.33000\$<br>0.65000\$<br>0.81000\$<br>0.81000\$<br>0.81000\$<br>0.81000\$ | 71<br>71<br>999<br>71<br>999<br>71 | N/A<br>N/A<br>N/A<br>N/A<br>N/A<br>N/A | 6/1/2018<br>4/1/2018<br>12/1/2017<br>12/1/2017<br>12/1/2017<br>12/1/2017 | 7/31/2<br>4/15/2<br>1/15/2<br>1/15/2<br>1/15/2<br>1/15/2 |
|                                                                                                    |                                                                                                    |                                                                  | CHIPS TORTILLA BITE SIZE<br>CHIPS TORTILLA BITE SIZE                                                                                                   | TOSTITOS<br>TOSTITOS                                                | 20170025<br>20170025                          | 2                                 | 0.81000\$<br>0.81000\$                                                     | 999<br>71                          | N/A<br>N/A                             | 12/1/2017<br>12/1/2017                                                   | 1/15/2<br>1/15/2                                         |